## Cloner sur un poste distant

| Choisir la langue                                                                                                    |            |
|----------------------------------------------------------------------------------------------------|------------|
| Which language do you prefer:                                                                                                    | 1          |
| en_US.UTF-8 English<br>es_ES.UTF-8 Spanish   Español<br><mark>f</mark> r_FR.UTF-8 French   Français                                                                                                    |            |
| it_IT.UTF-8 Italian   Italiano<br>ja_JP.UTF-8 Japanese   日本語<br>zh_CN.UTF-8 Chinese (Simplified)   简体中文<br>zh_TW.UTF-8 Chinese (Traditional)   正體中文 – 台灣                                                                                                    |            |
| <0k>                                                                                                    |            |
|                                                                                                    |            |
| Configuring console-data<br>Le codage clavier indique la disposition des symboles sur le                                                                                                    | e clavier. |
| <ul> <li>- « Choisir un codage clavier pour votre architecture » :<br/>choisir un codage clavier dans une liste prédéfinie<br/>correspondant à votre architecture (recommandé pour les<br/>claviers USB) ;</li> </ul>                                                                                                    |            |
| <ul> <li>- « Ne pas modifier le codage clavier » :<br/>ne pas écraser le réglage présent dans /etc/console, main<br/>avec la commande install-keymap(8) ;</li> <li>- « Conserver le codage clavier du noyau » :<br/>ne charger aucun codage clavier au démarrage ;</li> <li>- « Choisir un codage clavier dans la liste complète » :</li> </ul> | ntenu      |
| afficher tous les codages claviers prédéfinis. Recommandé<br>avec le clavier (souvent USB) d'une autre architecture.                                                                                                    | 5          |
| Politique de gestion des codages clavier :                                                                                                    |            |
| Choisir un codage clavier pour votre architecture<br><mark>N</mark> e pas modifier le codage clavier                                                                                                    |            |
| Conserver le codage clavier du noyau<br>Choisir un codage clavier dans la liste complète                                                                                                    |            |
| <ok> <cancel></cancel></ok>                                                                                                    |            |
|                                                                                                    |            |

| Lancer Clonezilla ou ouvrir u | rrage de Clonezilla                     |
|-------------------------------|-----------------------------------------|
| Sélectionnez le mode :        | une session shell (ligne de commande) ? |
| Start_Clonezil                | la Démarrage de Clonezilla              |
| Enter_shell                   | Passer en ligne de commande             |
| <0k>                          | <cancel></cancel>                       |

| <pre>**Clonezilla est un logiciel libre (GPL).</pre> | Clonezilla                                         |
|------------------------------------------------------|----------------------------------------------------|
| ///Astuce ! À partir de maintenant, lorsq            | Il est livré SANS AUCUNE GARANTIE**                |
| appuyer la barre d'espace pour cocher votr           | ue plusieurs choix seront possibles, vous devrez   |
| Deux modes sont disponibles, vous pouvez             | e sélection. Une étoile (*) marque la sélection/// |
| (1) clonage disque/partition vers image o            | choisir                                            |
| (2) clonage disque à disque ou partition             | u image vers disque/partition                      |
| Sélectionnez le mode :                               | à partition.                                       |
| device-image disque                                  | /partition vers/depuis image                       |
| device-device disque                                 | /partition vers disque/partition                   |
| <0k>                                                 | <cancel></cancel>                                  |

| Avant de pouvoir cloner  | Montage du répertoire des images de Clonezilla                          |
|--------------------------|-------------------------------------------------------------------------|
| ou lues. Le périphérique | , vous devez définir l'endroit où les images Clonezilla seront écrites  |
| Clonezilla sera par la s | e ou la ressource distante sera monté sous /home/partimag. L'image      |
| Sélectionnez le mode :   | suite écrite ou lue dans /home/partimag.                                |
| local_dev t              | Monter un périphérique local (p.ex. : disque dur, clef USB)             |
| ssh_server_t             | Monter un serveur SSH                                                   |
| samba_server             | M <mark>onter un serveur SAMBA (partage sur le voisinage réseau)</mark> |
| nfs_server               | Monter un serveur NFS                                                   |
| enter_shell              | Passer en ligne de commande. Montage manuel                             |
| skip                     | Utiliser /home/partimag existant (En mémoire ! *NON RECOMMANDÉ*)        |
|                          | <ok> <cancel></cancel></ok>                                             |

Chosir Static . Le dhcp ne fonctionne pas .

| Mode de conf.                                       | Configuration                                                                    | n réseau ⊨<br>our la carte : eth0                                                 |                |
|-----------------------------------------------------|----------------------------------------------------------------------------------|-----------------------------------------------------------------------------------|----------------|
| dhcp<br><mark>static</mark><br>pppoe<br>enter_shell | Utiliser une adres<br>Utiliser une adres<br>Utiliser PPPoE<br>Passer en ligne de | sse dynamique (DHCP)<br><mark>sse IP statique</mark><br>e commande. Montage manue | <b>.</b><br>91 |
| 0                                                   | <0k>                                                                             | <cancel></cancel>                                                                 |                |

Entrer l'adresse IP de la machine que vous utilisez ( <u>conseil</u> : utiliser une adresse dans la plage des serveurs pour avoir moins de chiffre à taper )

| Entrez l'adresse IP de | eth0              |
|------------------------|-------------------|
| 10.255.36.200          |                   |
|                        |                   |
|                        | <uancel></uancel> |

Entrer le masque

| Entrez le masque résea | u de ethO         |
|------------------------|-------------------|
| 255.0.0.0              |                   |
| <0k>                   | <cancel></cancel> |

Entrer l'adresse IP du SLIS

| Entrez la passerelle par défaut                  | :   |
|--------------------------------------------------|-----|
| 10.255.36.60                                     |     |
|                                                  |     |
| <ok> <cance< td=""><td>91&gt;</td></cance<></ok> | 91> |

Entrer l'adresse IP du serveur Magret

| Entrez le(s) | serveur(s) | de noms           |
|--------------|------------|-------------------|
| 10.255.36.61 |            |                   |
|              |            |                   |
| <0k>         |            | <cancel></cancel> |
|              |            |                   |

Ne pas entrer le domaine ( inutile )

| Domaine s<br>Samba | sur le | e serveur | samba, | Vous | pouvez | annuler | a se<br>si | aucun | domaine                                                                             | n'est | défini | sur | le | serveu | r |
|--------------------|--------|-----------|--------|------|--------|---------|------------|-------|-------------------------------------------------------------------------------------|-------|--------|-----|----|--------|---|
|                    |        |           | <0k:   | >    |        |         |            |       | <cance< th=""><th>el&gt;</th><th></th><th></th><th></th><th></th><th></th></cance<> | el>   |        |     |    |        |   |

Entrer l'adresse IP de l'ordinateur sur lequel vous faîtes la sauvegarde .

| Adresse IP ou nom qualifié complet du | Mount Samba server                |
|---------------------------------------|-----------------------------------|
| hostname.domainname.org               | serveur. P.ex. 192.168.120.254 ou |
| <pre> 10.10.10.10</pre>               | <cancel></cancel>                 |

Conseil : sur l'ordinateur sur lequel vous faîtes la sauvegarde créer un session local administrateur avec pour nom « administrator »

| Compte du serveur : le compte sous lequ<br>(enregistrement de l'image) ou de lectu | Mount Samba server  <br>µel vous disposez des permissions d'écriture<br>µre, Ex administrator |
|------------------------------------------------------------------------------------|-----------------------------------------------------------------------------------------------|
| administrator<br><ok></ok>                                                         | <cancel></cancel>                                                                             |

Conseil : sur l'ordinateur sur lequel vous faîtes la sauvegarde créer un dossier « images » partagée à tout le monde

| Le répertoire dans lequel l'. | <mark>Mount Samba server</mark><br>image Clonezilla sera | écrite ou lue, Ex ∕images |
|-------------------------------|----------------------------------------------------------|---------------------------|
| /images<br><ok></ok>          |                                                          | <cancel></cancel>         |
|                               |                                                          |                           |

Taper le mot de passe

| Mount Samba server                                                                  |  |  |  |  |
|-------------------------------------------------------------------------------------|--|--|--|--|
| Maintenant vous devez entrer le mot de passe pour administrator@10.10.10.10:/images |  |  |  |  |
|                                                                                     |  |  |  |  |

## Choisir le mode débutant

## Sélectionner « Savedisk » pour sauver le disque

| **Clonezilla est un logic<br>*** Ce programme va écra<br>recommandé de sauvegarder<br>///Astuce ! À partir de<br>appuyer la barre d'espace<br>Sélectionnez le mode : | CLONEZILLA: SELECTIONNEZ LE MODE<br>st un logiciel libre (GPL). Il est livré SANS AUCUNE GARANTIE**<br>mme va écraser les données de votre disque dur lors de la restauration ! Il<br>sauvegarder les fichiers importants avant de restaurer ! ***<br>partir de maintenant, lorsque plusieurs choix seront possibles, vous devre:<br>re d'espace pour cocher votre sélection. Une étoile (*) marque la sélection,<br>Le mode : |                                                                                                    |                  |
|----------------------------------------------------------------------------------------------------|----------------------------------------------------------------------------------------------------|----------------------------------------------------------------------------------------------------|------------------|
| <mark>savedisk</mark><br>savepart<br>restorep<br>restorep<br>exit                                                                                                    | Sauvegander_le_di<br>s Sauvegander_les_p<br>lisk Restaurer_une_ima<br>parts Restaurer_une_ima<br>sortir. Passer en                                                                                                    | <mark>sque_local_dans_une_image</mark><br>artitions_locales_dans_une<br>ge_vers_le_disque_local<br>ge_vers_les_partitions_loc<br>) ligne de commande | e_image<br>cales |
|                                                                                                    | <0k>                                                                                                    | <cancel></cancel>                                                                                                    |                  |

Ensuite suivre les instructions